## GUIDA PER L'IMMATRICOLAZIONE AI CORSI DI SPECIALIZZAZIONE PER IL SOSTEGNO ORGANIZZATI DALL'UNIVERSITÀ DI PISA ANNO ACCADEMICO 2023/2024

La procedura di immatricolazione si articola in due fasi:

- 1. Immatricolazione on line al corso,
- 2. pagamento della prima rata della contribuzione (con il sistema Pago PA)

L'iscrizione on line deve essere effettuata a partire dalle ore 15.00 del 4 luglio 2024 fino alle ore 12.00 del 12 luglio 2024.

Le istruzioni riportate in questa Guida valgono anche per gli eventuali successivi scorrimenti.

ATTENZIONE: l'accesso alla procedura on-line avviene per mezzo delle credenziali d'accesso (username e password) al "portale ALICE". Si ricorda che **chi non aveva le credenziali d'accesso** doveva necessariamente **accreditarsi sul Portale** registrando i propri dati personali come riportato nelle istruzioni già pubblicate nella pagina web <u>https://www.unipi.it/index.php/offerta/item/28275-posti-riservati-graduatorie-di-merito-e-istruzioni-per-l-immatricolazione</u>. Pertanto **coloro che non hanno provveduto** ad accreditarsi devono recuperare le credenziali di accesso al "portale ALICE" scrivendo tempestivamente all'indirizzo di posta elettronica <u>recupero.password@unipi.it</u>.

**Se, comunque, si è dimenticato il nome utente o la password**, <u>non</u> si deve procedere a una nuova registrazione: il sistema fornisce indicazioni sulla modalità di recupero utilizzando la funzione "password dimenticata".

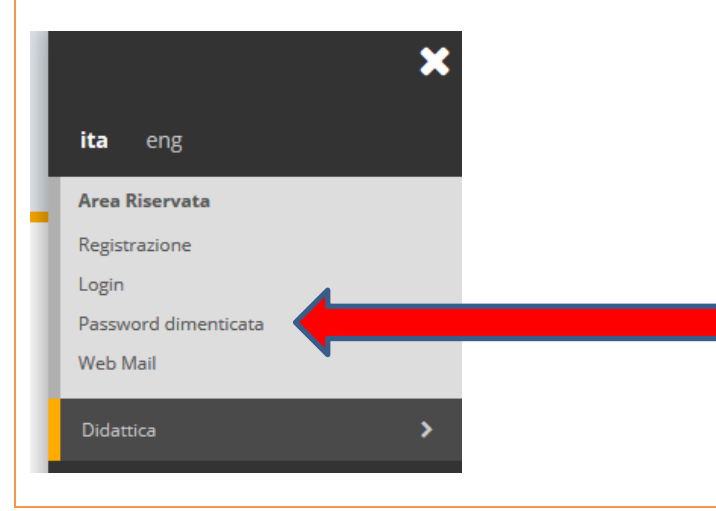

NOTA BENE: gli interessati sono invitati a consultare la voce "Anagrafica" per verificare che i dati presenti siano aggiornati e completi.

Fase 1 - Immatricolazione al corso

Prima di iniziare la procedura di immatricolazione al corso, preparare i seguenti documenti scansionati: - una foto formato tessera (formato, jpeg o bitmap);

- una copia di un documento di identità fronte/retro (formato.pdf);
- il formulario "FORIMM" e la dichiarazione "DICH/sos" (scaricabili dalla pagina web <u>https://www.unipi.it/index.php/offerta/item/28275-posti-riservati-graduatorie-di-merito-e-</u> <u>istruzioni-per-l-immatricolazione</u>), compilati in ogni parte di interesse, datati e firmati con firma autografa; (si precisa che non si accettano firme digitate al computer o apposte con "copia-incolla" da firme già scansionate) - (formato.pdf);
- l'eventuale certificazione medica attestante lo stato di invalidità o disabilità (formato.pdf).

N.B. Ciascun documento deve essere scansionato in un unico file, che non deve eccedere la grandezza di 3 MB.

Una volta entrato sul sito internet dell'Università, all'indirizzo www.studenti.unipi.it, cliccare sulla voce

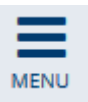

in alto a destra e poi su "Login" per poter accedere all'area riservata.

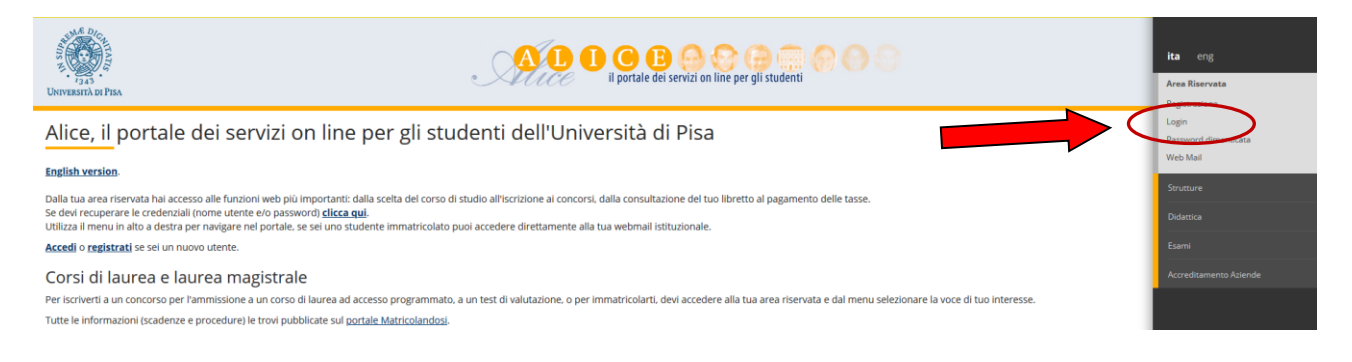

Il sistema chiederà l'inserimento di "nome utente" e "password" in possesso dell'utente.

## Area riservata

Per accedere al'area riservata è necessario autenticarsi con nome utente e password

Log in al servizio Esse3 PROD

Nome utente

m.bianchi

Password

.....

□ Non ricordare l'accesso

|   | Accedi         |
|---|----------------|
| 8 | Entra con SPID |

Servizio di recupero password

È POSSIBILE ENTRARE ANCHE CON L'IDENTITÀ ELETTRONICA "SPID"

Nel caso in cui si sia stati iscritti a più corsi presso l'Università di Pisa, prima di procedere occorre cliccare sul pulsante

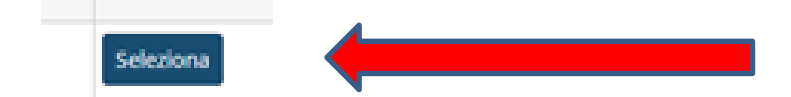

a fianco di una delle carriere

A questo punto occorre procedere con i seguenti passi:

cliccare sulla voce

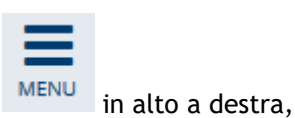

## quindi su "Segreteria"

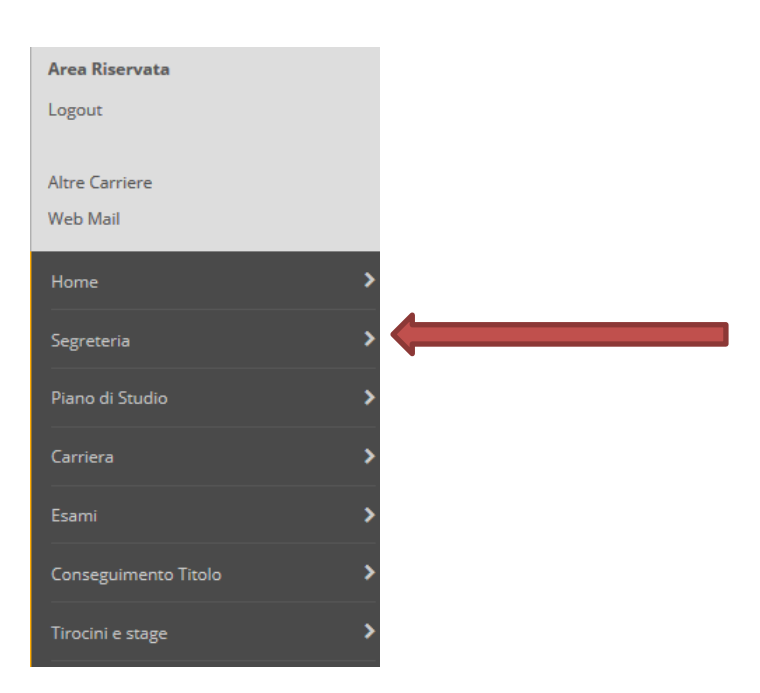

e poi su "Scelta del corso (Immatricolazioni)"

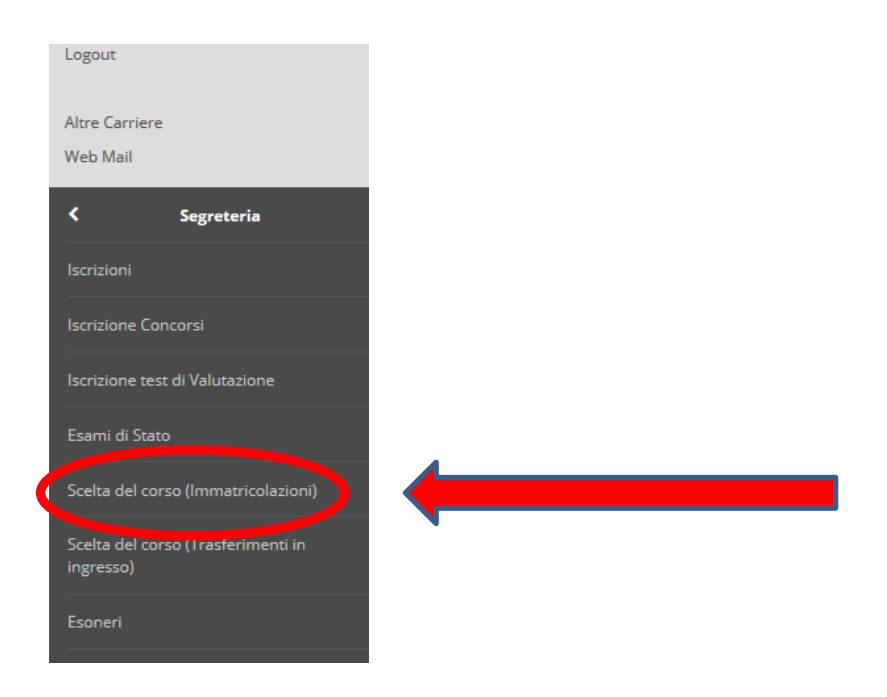

Procedere cliccando sul pulsante "Immatricolazione" e dopo selezionare "Immatricolazione standard" e "Avanti". Subito dopo selezionare "Specializzazione attività di sostegno" e "Avanti":

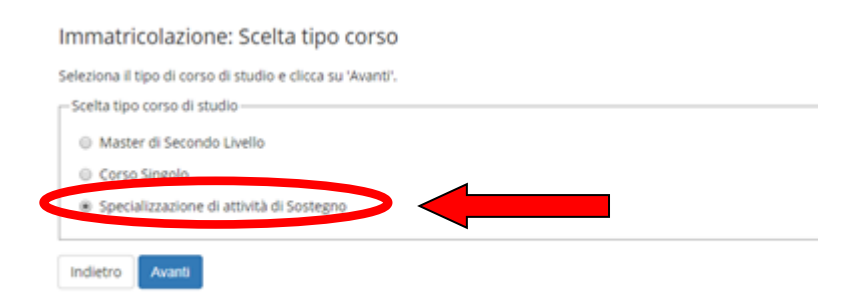

Selezionare "Specializzazione per le attività di sostegno" nell'ordine di scuola d'interesse e poi "Avanti"

| l | mmatricolazione: Scelta corso di studio                                                |                                                                                        |  |  |  |  |  |  |
|---|----------------------------------------------------------------------------------------|----------------------------------------------------------------------------------------|--|--|--|--|--|--|
| 5 | Seleziona il corso a cui vuoi immatricolarti e clicca su 'Avanti' in fondo alla pagina |                                                                                        |  |  |  |  |  |  |
| ſ | Scelta del corso                                                                       |                                                                                        |  |  |  |  |  |  |
|   | Dipartimenti                                                                           | Corsi di Studio                                                                        |  |  |  |  |  |  |
|   | GENERICO                                                                               |                                                                                        |  |  |  |  |  |  |
|   |                                                                                        | SPECIALIZZAZIONE PER LE ATTIVITA' DI SOSTEGNO NELLA SCUOLA SECONDARIA DI SECONDO GRADO |  |  |  |  |  |  |
| ľ | Indietro Avanti                                                                        |                                                                                        |  |  |  |  |  |  |

Viene visualizzata una videata per confermare la scelta del corso. Cliccare "Conferma".

Viene proposta la videata sottostante con il dettaglio dell'iscrizione e la dichiarazione dell'eventuale iscrizione ad un altro corso universitario. Informazioni generali sulla contemporanea iscrizione sono fornite alla pagina web <u>https://www.unipi.it/index.php/immatricolazioni-e-iscrizioni/item/24098-iscrizione-contemporanea-a-due-corsi-di-studio-universitari-diversi</u>.

| Autorectory of the set of the set                                                                                                    |                                                                                                    |                                                                                                    | C esse3twin.studenti.unipi.it/esse3_twin/auth/AdministrativeFunct                                                                                                    | ions/DichiarazioniAggiuntiveSubmitInser                  | rt.do                                                                                                    |             |                 | C Q & 🖈 🛛                                                                                                    |
|----------------------------------------------------------------------------------------------------|----------------------------------------------------------------------------------------------------|----------------------------------------------------------------------------------------------------|----------------------------------------------------------------------------------------------------|----------------------------------------------------------|----------------------------------------------------------------------------------------------------|-------------|-----------------|----------------------------------------------------------------------------------------------------|
|                                                                                                    |                                                                                                    |                                                                                                    |                                                                                                    | Au                                                       | AMBIENTE DI TEST                                                                                                    |             |                 |                                                                                                    |
| bill Delation delation 300   e scatteria 300   e scatteria 300 <td< th=""><th>No long long long long long long long lon</th><th>Big Distriction       Image: Big Distriction       Image: Big Distriction         * a statistical       Distriction       Restation         * a statistical       Distriction       Restation         * a statistical       Distriction       Restation         * a statistical       Distriction       Restation         * a statistical       Distriction       Restation         * a statistical       Distriction       Restation         * a statistical       Distriction       Restation         * a statistical       Distriction       Restation         * a statistical       Distriction       Restation         * a statistical       Distriction       Restation         * a statistical       Distriction       Restation         * a statistical       Distriction       Restation       Restation         * a statistical       Distriction       Restation       Restati</th><th>SITÀ DE PISA</th><th></th><th></th><th></th><th></th><th>革 Legenda</th></td<>                                                                                                    | No long long long long long long long lon                                                                                                    | Big Distriction       Image: Big Distriction       Image: Big Distriction         * a statistical       Distriction       Restation         * a statistical       Distriction       Restation         * a statistical       Distriction       Restation         * a statistical       Distriction       Restation         * a statistical       Distriction       Restation         * a statistical       Distriction       Restation         * a statistical       Distriction       Restation         * a statistical       Distriction       Restation         * a statistical       Distriction       Restation         * a statistical       Distriction       Restation         * a statistical       Distriction       Restation         * a statistical       Distriction       Restation       Restation         * a statistical       Distriction       Restation       Restati                                                                                                    | SITÀ DE PISA                                                                                                    |                                                          |                                                                                                    |             |                 | 革 Legenda                                                                                                    |
| table of the form   a control   a control </td <td></td> <td>taglio fattolone</td> <td>agli Dichiarazioni</td> <td></td> <td></td> <td></td> <td></td> <td>* Dato obbligatorio</td>                                                                                                    |                                                                                                    | taglio fattolone                                                                                                    | agli Dichiarazioni                                                                                                    |                                                          |                                                                                                    |             |                 | * Dato obbligatorio                                                                                                    |
|                                                                                                    | a a control 202   a a control 202   a a control 202   a control 202   a contro                                                                                                    | Subset Subset   Subset Subset   Subset <t< td=""><td>ttaglio Iscrizione</td><td></td><td></td><td></td><td></td><td></td></t<>                                                                                                    | ttaglio Iscrizione                                                                                                    |                                                          |                                                                                                    |             |                 |                                                                                                    |
| skrifering in an intervention of a data in a data in a d                                                                                                    |                                                                                                    | Autoria do mais do mais do                                                                                                    | o Accademico                                                                                                    |                                                          | 2022                                                                                                    |             |                 |                                                                                                    |
| Al de de de de de de de de de de de de de                                                                                                    |                                                                                                    |                                                                                                    | a Iscrizione                                                                                                    |                                                          | 25/07/2023                                                                                                    |             |                 |                                                                                                    |
|                                                                                                    | a al la de la de l                                                                                                    |                                                                                                    | ltà                                                                                                    |                                                          | GENERICO                                                                                                    |             |                 |                                                                                                    |
|                                                                                                    | <pre>intra frame intra intra i</pre>                                                                                                    |                                                                                                    | io di studio                                                                                                    |                                                          | SPECIALIZZAZIONE PER LE ATTIVITA' DI SOSTEGNO NELLA SCUOLA DELL'INFANZIA                                                                                                    |             |                 |                                                                                                    |
| incide<br>incide<br>incide | invite methodowe database   at log database   invite   invite                                                                                                    | invotation invotation   a transmission   in generation define define define de de universation   a transmission de define de de universation   in generation de define de define de de universation   a transmission de define de define de define de de universation   in generation de define de define de de define de define de de define de define                                                                                                    | orso di studio                                                                                                    |                                                          | comune                                                                                                    |             |                 |                                                                                                    |
|                                                                                                    |                                                                                                    |                                                                                                    | iscrizione                                                                                                    |                                                          | Immatricolazione standard                                                                                                    |             |                 |                                                                                                    |
| al uchane de la gene de la gene d                                                                                                    |                                                                                                    | al logic de la logic de la log                                                                                                    |                                                                                                    |                                                          |                                                                                                    |             |                 |                                                                                                    |
| In get la kettise at un ere at utele autweisturet Image: Control autometer autweisturet   Teget meter autometer autometer autweisturet   Image: Control autometer autometer                                                                                                    | If i plotted and can well allow whethat if i i i i i i i i i i i i i i i i i i                                                                                                    |                                                                                                    | ila iscrizione (DM 930 del 29 luglio 2022)                                                                                                    |                                                          |                                                                                                    |             |                 |                                                                                                    |
| the market is been advoid advoid and a larget ad larget is been and at larget is been advoid at larget is been advoid at                                                                                                    |                                                                                                    |                                                                                                    | Sei già iscrit                                                                                                    | to ad un corso di studio universitario?*                 | SI O No                                                                                                    |             |                 |                                                                                                    |
| trugt<br>A loce did Larence in the series of the series of t                                                                                                    | tragil<br>In conserved at data en al set gib kan conserve<br>A conserve at data en al set gib kan conserve<br>The conserved at al set gib kan conserve<br>The conserved at data en al set gib kan conserve<br>The conserved at data en al set gib kan conserve<br>The conserved at data en al set gib kan conserve<br>The conserved at data en al set gib kan conserve<br>The conserved at data en al set gib kan conserve<br>The conserved at data en al set gib kan conserve<br>The conserved at data en al set gib kan conserve<br>The conserved at data en al set gib kan conserved<br>The conserved at data en al set gib kan conserved<br>The conserved at data en al set gib kan conserved<br>The conserved at data en al set gib kan conserved<br>The conserved at data en al set gib kan conserved<br>The conserved at data en al set gib kan conserved<br>The conserved at data en al set gib kan conserved<br>The conserved at data en al set gib kan conserved<br>The conserved at data en al set gib kan conserved<br>The conserved at data en al set gib kan conserved<br>The conserved at data en al set gib kan conserved<br>The conserved at data en al set gib kan conserved<br>The conserved at data en al set gib kan conserved at data en al set gib kan conserved<br>The conserved at data en and en al conserved at data en al set gib kan conserved at data en al set gib kan conserved at data en al                                                                                                    |                                                                                                    | rispondi 'SI', in questa sezione dovrai dichiarare le informazioni relative al corso di s<br>la normativa in materia di contemporanea iscrizione (Legge 33/2022 e DM 930/2022                                                                                                    | itudio a cui sei già iscritto, come previsto<br>2)<br>// |                                                                                                    |             |                 |                                                                                                    |
|                                                                                                    |                                                                                                    |                                                                                                    | tagli                                                                                                    | Nazione dell'Atenent                                     | rlietta ner ricercara                                                                                                    |             | Ţ               |                                                                                                    |
| Attends agits per forcare   Attends agits per forcare   Attends agits per forcare   Top cores ditude                                                                                                    |                                                                                                    |                                                                                                    |                                                                                                    | Hazone del Ateneo.                                       |                                                                                                    |             |                 |                                                                                                    |
| A dama da trans da trans da tr                                                                                                    |                                                                                                    |                                                                                                    |                                                                                                    | Ateneo                                                   | olgita per ricercare                                                                                                    |             | ×               |                                                                                                    |
| Income a datadi   Income a datadi   Income a datadi <td></td> <td></td> <td></td> <td>Ateneo Straniero *</td> <td></td> <td></td> <td></td> <td></td>                                                                                                    |                                                                                                    |                                                                                                    |                                                                                                    | Ateneo Straniero *                                       |                                                                                                    |             |                 |                                                                                                    |
| Image: Deministione Cors of Studio e Percensol/Curiculum *     India is deterministione of reventue Percensol/Curiculum *     India is deterministione of reventue Percensol/Curiculum *     India is deterministione of reventue Percensol/Curiculum *     India is deterministione of reventue Percensol/Curiculum *     India is deterministione of reventue Percensol/Curiculum *     India is deterministione of reventue Percensol/Curiculum *     India is deterministione of reventue Percensol/Curiculum *     India is deterministione of reventue Percensol/Curiculum *     India is deterministione of reventue Percensol/Curiculum *     India is deterministione of reventue Percensol/Curiculum *     India is deterministione of reventue Percensol/Curiculum *     India is deterministione of reventue Percensol/Curiculum *     India is deterministic *     India is deterministic *        Indi                                                                                                    |                                                                                                    |                                                                                                    |                                                                                                    | Tipo corso di studio                                     |                                                                                                    |             | ~               |                                                                                                    |
| Lemennizaone e la deconitazione e la conso di studio a cai sei gi la conso<br>di al deconitazione e la conso di studio a cai sei gi la conso<br>casse Ministeriale digita per ricercare<br>eventa di URM x +<br>eventa di URM x +<br>eventa di URM x +<br>eventa di URM x +<br>eventa di URM x +<br>eventa di URM x +<br>eventa di URM x +<br>eventa di URM x +<br>eventa di URM x +<br>eventa di URM x +<br>eventa di URM x +<br>eventa di URM x +                                                                                                    |                                                                                                    |                                                                                                    | Deneminations (                                                                                                    | Tenne di Studie o Persente (Cuminulum t                  |                                                                                                    |             |                 |                                                                                                    |
| ndic la denominazione e l'eventuale Persons/Curiculum del cons o di studio a cui sei glà isotho<br>clisse Ministeriale<br>erità di UNPI<br>erità di UNPI<br>erità di                                                                                                    | did la demoninazione e forventante Preconso Curiculante del conso di studio a cui sei gi gi toritori care<br>e casse divini territe in gita per ricericare<br>e casse divini territe in gita per ricericare<br>e casse divini territe in gita divini territe in gita per ricericare<br>e casse divini territe in gita divini territe in gita divini territe in gita divini territe e gita la divini territe e gita la divini territe e gita la divini territe e gita la divini territe e gita la divini territe e gita la divini territe e gita la divini territe e gita la divini territe e gita la divini territe e gita divini territe e gita divini territe e gita divini territe e gita divini territe e gita divini territe e gita divini territe e gita divini territe e gita divini territe e gita divini territe e gita divini territe e casse divini territe e divini territe e gita divini territe e divini territe e casse divini territe e casse divini territe e casse divini territe e casse divini territe e casse divini territe e casse divini territe e casse divini territe e casse di divini territe e casse divini territe e casse d                                                                                                    |                                                                                                    | Denominazione c                                                                                                    | corso al scualo e Percorso/Curriculum "                  |                                                                                                    |             |                 |                                                                                                    |
| Lesse Ministeriale<br>digta per ricercare<br>erriad d UKR x +<br>erriad d UKR x +<br>erriad d U                                                                                                    |                                                                                                    | Lase kinisterial afat per roerare                                                                                                    | indica la denominazione e l'eventuale Percorso/Curriculum del corso di studio a cui si                                                                                                    | ei glà iscritto                                          |                                                                                                    |             |                 |                                                                                                    |
| Classe Ministerial Classe Ministerial   Classe Ministerial Classe Ministerial     Classe Ministerial Classe Ministerial     Classe Ministerial Ministerial     Classe Ministerial Classe Ministerial     Classe Ministerial Classe Ministerial     Classe Ministerial Classe Ministerial     Classe Ministerial Classe Ministerial     Classe Ministerial Classe Ministerial     Classe Ministerial Classe Ministerial     Classe Ministerial Classe Ministerial     Classe Ministerial <                                                                                                    | Classe Ministedia     Image: Classe Ministedia     Image: Classe Ministedia </td <td></td> <td></td> <td>1</td> <td></td> <td></td> <td></td> <td></td>                                                                                                    |                                                                                                    |                                                                                                    | 1                                                        |                                                                                                    |             |                 |                                                                                                    |
| digta per ricerare     Image: digta per ricerare     Image: digta per ricerare   <                                                                                                    | digta per inderaria     enditionation     enditionation <td>Classe Ministerial Image de per recerare     Image de per recerare    <t< td=""><td></td><td></td><td></td><td></td><td>   </td><td></td></t<></td>                                                                                                    | Classe Ministerial Image de per recerare     Image de per recerare     Image de per recerare <t< td=""><td></td><td></td><td></td><td></td><td>   </td><td></td></t<>                                                                                                    |                                                                                                    |                                                          |                                                                                                    |             |                 |                                                                                                    |
| C D     ensist ds UUM x        C Image: Comparison of the set of the set of t                                                                                                    | Image: Constraint of the set of the set of t                                                                                                    | P II II III IIII IIIIIIIIIIIIIIIIIIIIIIIIIIIIIIIIIIII                                                                                                    |                                                                                                    | Classe Ministeriale                                      | digita per ricercare                                                                                                    |             | -               |                                                                                                    |
| C * ess2bisinistudenti sunpicit/ess2, binin/such/AdministrativeFunctions/Dichlination/AggiuntwelliProcElence do   AMEENTE DI TEST   AMEENTE DI TEST   AMEENTE DI TEST   AMEENTE DI TEST   Als Iscrizione/PA 110 e Lode   ccedencies: 2022   razioni   Di Chiarazione   Adder Consultatione di Studio universitano?   No   Set già fortito a du norso di studio universitano?   No   Usta Corsi di Studio della carriera compatibile cone da DM 930 del 29 lugio 2022.   ·   Carlie di Studio della carriera compatibile cone da DM 930 del 29 lugio 2022.   ·   Carlie di Studio della carriera compatibile cone da DM 930 del 29 lugio 2022.   ·   Carlie di Studio della carriera compatibile cone da DM 930 del 29 lugio 2022.   ·   Carlie di Studio della carriera compatibile cone da DM 930 del 29 lugio 2022.   ·   Carlie di Studio della carriera compatibile cone da DM 930 del 29 lugio 2022.   ·   Carlie di Studio della carriera compatibile cone da DM 930 del 29 lugio 2022.   ·   Carlie di Studio della carriera compatibile cone da DM 930 del 29 lugio 2022.   ·   Carlie di Studio della carriera compatibile cone da DM 930 del 29 lugio 2022.   ·                                                                                                    | C • ess2twinstudenti.unpit/Vess2_bein/sub/Vess2_bein/sub/Vess                                                                                                    | C * ess3biend addueded understanded (winderstanded) C C                                                                                                    |                                                                                                    |                                                          |                                                                                                    |             |                 |                                                                                                    |
| Additive Curriers      Additive Curriers      Additive Curriers      Additive Curriers      Additive Curriers      Additive      Additive      Addit      Additive                                                                                                    | Abditive to Hiso                                                                                                    | A Light of Light of Light                                                                                                    | ersità di UNIPI × +                                                                                                    |                                                          |                                                                                                    |             |                 | ~ -                                                                                                    |
| Image: Space Space Spac                                                                                                    | Image: Spin Spin Spin Spin Spin Spin Spin Spin                                                                                                    | Image: Specific Specific S                                                                                                    | ersitä di UNIFI x +<br>C @ esse3twin.atudenti.unipi.it/esse3_twin/auth/AdministrativeFuncti                                                                                                    | ions/DichiarazioniAggiuntivelsProcElenco                 | odo                                                                                                    |             |                 | - · · · · · · · · · · · · · · · · · · ·                                                                                                    |
| e Dicharazione juni seruitarione juni seruitarione juni seruitarione publicariarione inseritaria e Dicharazione ebbligatoria non inseritaria e Dicharazione ebbligatoria non inseritariane publicariarione publicariarione publicariariarione publicariariari publicariari publicariariarione publicariariari                                                                                                    | Bit Strittioner/PA 110 e Lode <ul> <li>Bit Strittioner/PA 110 e Lode</li> <li>Bit Bit and bit and bit a</li></ul>                                                                                                    | e bicharazione inserita<br>e bicharazione inserita<br>e bicharazione inserita<br>e bicharazione obbligatori no ni<br>e bicharazione obbligatori no ni | verská di UNPI x +<br>C e ese3twin.studenti.unjúlit/ese3_twin/auth/AdministrativeFunct                                                                                                    | ions/DichiarazioniAggiuntivelsProcElence                 | o.do<br>AMBIENTE DI TEST<br>D O O O O O O O O O O O O O O O O O O O                                                                                                    |             |                 | ୪ -<br>ଓ୍ର୍ <sub>ଥି</sub> ନ                                                                                                    |
| excelemices 2022 en la construición de la construición de la construic                                                                                                    | constraints       Dicharacione       Valore       Dicharacione obbligatoria non interpretatoria       Dicharacione obbligatoria non interpretatoria </td <td>eccelear constrained and provide the formation of the formation of the for</td> <td>ensitä di UNPI x +<br/>C e esse3twinstudentikunipüt/esse3_twin/auth/AdministrativeFunct</td> <td></td> <td>o.do</td> <td></td> <td></td> <td>د م بع یک ا<br/>Legenda</td> | eccelear constrained and provide the formation of the formation of the for                                                                                                    | ensitä di UNPI x +<br>C e esse3twinstudentikunipüt/esse3_twin/auth/AdministrativeFunct                                                                                                    |                                                          | o.do                                                                                                    |             |                 | د م بع یک ا<br>Legenda                                                                                                    |
| a Dichlarazione       e Dichlarazione opzionale non inser         io       Dichlarazione       Valore       Azioni       Set gla locitiza dui norso di studio universitano?       No       Set gla locitiza dui corso di studio universitano?       No       Set gla locitiza dui corso di studio universitano?       Usta Corsi di Studio della carriera compatibile come da DM 930 del 29 lugio 2022.       Valore       Set gla locitiza       Set gla locitiza       Set gl                                                                                                    | araZional estimatione arazional estimatione arazionale estimatione arazionale estimatione estimatione arazionale estimatione estimatione                                                                                                    | arazioni<br>te <u>Dicharazione</u> <u>Valore</u> <u>Aitori</u> <u>Nalor</u><br>sei già fortito a un corso di studio universitario? No<br>Utata corsi di Studio della carriera compatibile come da DM 930 dei 29 lugito 2022                                                                                                    | ersial di UNIFI x +<br>C e esse3twinstudenti.unipiüt/esse3_twin/auth/AdministrativeFunct                                                                                                    | ionu/DichiarazioniAggiuntivelsProcElence                 | ado<br>AMBIENTE DI TEST<br>De B Co Co Co Co Co Co Co<br>Il portale dei servizi on line per gli studenti                                                                                                    |             |                 | Legenda<br>• Dichiarazione inserita                                                                                                    |
| Dickbaracione         Valore         Azioni         Azioni         C                                                                                                    | Dickbaracione         Valore         Description         Valore         Azioni         Constrained indicatoriane           Sei già isorito al un corso di studio universitano?         No         Image: Sei già isorito al un corso di studio universitano?         No         Image: Sei già isorito al un corso di studio universitano?         Image: Sei già isorito al un corso di studio universitano?         Image: Sei già isorito al un corso di studio universitano?         Image: Sei già isorito al un corso di studio universitano?         Image: Sei già isorito al un corso di studio della carriera compatibile come da DM 930 del 29 lugio 2022.         Image: Sei già isorito al un corso di studio della carriera compatibile come da DM 930 del 29 lugio 2022.         Image: Sei già isorito al un corso di studio della carriera compatibile come da DM 930 del 29 lugio 2022.         Image: Sei già isorito al un corso di studio della carriera compatibile come da DM 930 del 29 lugio 2022.         Image: Sei già isorito al un corso di studio della carriera compatibile come da DM 930 del 29 lugio 2022.         Image: Sei già isorito al un corso di studio della carriera compatibile come da DM 930 del 29 lugio 2022.         Image: Sei già isorito al un corso di studio della carriera compatibile come da DM 930 del 29 lugio 2022.         Image: Sei già isorito al un corso di studio della carriera compatibile come da DM 930 del 29 lugio 2022.         Image: Sei già isorito al un corso di studio della carriera compatibile come da DM 930 del 29 lugio 2022.                                                                                                    | bit         Dicklaracione         Valore         Action         Calculation dicklaracione           Sel gia isoritto al un corso di studio universitano?         No         Lista Corsi di Studio della carriera compatibile come da DM 930 del 29 luglio 2022.         Image: Carculation dicklaracione         Image: Carculation dicklaracione           stro         Proced         Image: Carculation della carriera compatibile come da DM 930 del 29 luglio 2022.         Image: Carculation dicklaracione         Image: Carculation dicklaracione                                                                                                    | erstå di UKPI x +<br>C e ese3tvinstrudentLunipLit/ese3_twin/auth/AdministrativeFunct                                                                                                    |                                                          | o.do<br>AMBIENTE DI TEST<br>D O O O O O O O O O O O O O O O O O O O                                                                                                    |             |                 | C Q 2 ☆ 0<br>C Q 2 ☆ 0<br>C C C C C C C C C C C C C C C C C C C                                                                                                     |
| Set gå isorito ad un corso di studio universitario?     No     Constanti o corso di studio universitario?     No       1     Lista Corsi di Studio della carriera compatibile come da DM 930 del 29 luglio 2022.     .     .                                                                                                    | Set gå isorito ad un corso di studio universitano?     No     Contraction     Contraction       Image: Contraction of trudio universitano?     No     Image: Contraction of trudio universitano?     Image: Contraction of trudio universitano?       Image: Contraction of trudio universitano?     Image: Contraction of trudio universitano?     Image: Contraction of trudio universitano?     Image: Contraction of trudio universitano?       Image: Contraction of trudio universitano?     Image: Contraction of trudio universitano?     Image: Contraction of trudio universitano?     Image: Contraction of trudio universitano?       Image: Contraction of trudio universitano?     Image: Contraction of trudio universitano?     Image: Contraction of trudio universitano?     Image: Contraction of trudio universitano?       Image: Contraction of trudio universitano?     Image: Contraction of trudio universitano?     Image: Contraction of trudio universitano?     Image: Contraction of trudio universitano?       Image: Contraction of trudio universitano?     Image: Contraction of trudio universitano?     Image: Contraction of trudio universitano?     Image: Contraction of trudio universitano?       Image: Contraction of trudio universitano universitano univer                                                                                                    | Set gå tortto ad un corso di studio universitario?     No     Constant     No     Set gå       Utsta Corsi di Studio della carriera compatibile come da DM 930 del 29 luglio 2022.     Set gå     Set gå     Set gå                                                                                                    | erstal di UKPI x +<br>C esse3tvinstudenti.uniplit/esse3_tvin/auth/AdministrativeFunct                                                                                                    |                                                          | o.do<br>AMBIENTE DI TEST<br>D O O O O O O O O O O O O O O O O O O O                                                                                                    |             |                 | Legenda<br>Dichiarazione obbilgatoria non ins<br>Dichiarazione obbilgatoria non ins<br>Dichiarazione obbilgatoria non ins                                                                                                    |
| Lista Corsi di Studio della carriera compatibile come da DM 930 del 29 luglio 2022                                                                                                    | rro Proced                                                                                                    | tra     Proced                                                                                                    | erstal di UNPI x +<br>C e esse3twinstudenti.unipitit/esse3_twin/auth/AdministrativeFunct                                                                                                    | ionu/DichiarazionAggiuntivelsProcElence                  | o.do AMBIENTE DI TEST D O O O O O O O O O O O O O O O O O O                                                                                                    | Valore      | Azioni          | Legenda<br>e Dichiaratione inserita<br>b Dichiaratione optionale non inse<br>b Dichiaratione optionale non inserita<br>c Dichiaratione optionale non inserita<br>c Dichiaratione optionale non inserita                                                                                                    |
| Lista Corsi di Studio della carriera compatibile come da DM 930 del 29 luglio 2022.                                                                                                    | Uista Corsi di Studio della carriera compatibile come da DM 930 del 29 luglio 2022.         -                                                                                                    | Uista Corsi di Studio della carriera compatibile come da DM 930 del 29 luglio 2022.     -       Atro     Piscodi                                                                                                    | ersità di UNPI x +<br>C e esse3treinstrudenti.unipiti/esse3_twin/auth/AdministrativeFunct<br>esse3treinstrativeFunct<br>pia Iscrizione/PA 110 e Lode<br>accedemice: 2022<br>arazioni<br>b <u>Dicharazione</u><br>Se già iscritto ad un corea di sudio universitamo?                                                                                                    | ions/Dichlarazion/Aggiuntivels/ProcElence                | odo  AMBIENTE DI TEST  Constrainte del servizi en line per gli studenti  Dettaglio                                                                                                    | Valore      | Azioni          | Legenda<br>• Dichiarazione optionale non inser<br>• Dichiarazione optionale non inser<br>•                                  |
|                                                                                                    | tro Prood                                                                                                    | tra Prezed                                                                                                    | erstia di UNPI x +<br>C esse3tviin.studenti.unipiit/esse3_tviin/auth/AdministrativeFunct<br>esse3tviin.studenti.unipiit/esse3_tviin/auth/AdministrativeFunct<br>esset esse3tviin.studenti.unipiit/esse3_tviin/auth/AdministrativeFunct<br>esset esse3tviin.studenti.unipiit/esse3_tviin/auth/AdministrativeFunct<br>esset esse3tviin.studenti.unipiit/esse3_tviin/auth/AdministrativeFunct<br>esset esset es | Iony/DichiarazionAggiuntivehProcElence                   | ode<br>AMBIENTE DI TEST<br>D O O O O O O O O O O O O O O O O O O O                                                                                                    | Valore      | Azioni<br>S. So | Legenda<br>Dichiarazione inserita<br>Dichiarazione obbligatoria non inser<br>Dichiarazione obbligatoria non inser<br>Dichiarazione obbligatoria non inser<br>Dichiarazione obbligatoria non inser<br>Dichiarazione obbligatoria non inser<br>Dichiarazione obbligatoria non inser<br>Dichiarazione obbligatoria non inser<br>Dichiarazione obbligatoria non inser<br>Dichiarazione obbligatoria non inser<br>Dichiarazione obbligatoria non inser<br>Dichiarazione inserita                                                                                                    |
|                                                                                                    |                                                                                                    |                                                                                                    | ersia di UNDI x + C • esse3bvin studenti unipiti (esse3, twin/auth/AdministrativeFunct C • esse3bvin studenti unipiti (esse3, twin/auth/AdministrativeFunct C • esse3bvin studenti unipititi (esse3, twin/auth/AdministrativeFunct C • esse3bvin studenti unipititi C • esse3bvin stude universitatio C • esse3bvin stude universitatio C • esse3bvin stude universitatio C • esse3bvin stude universitatio C • esse3bvin stude universitatio C • esse3bvin stude universitatio C • esse3bvin stude universitatio C • esse3bvin stude universita             | ions/DichianazioniAggiuntivelsProcElence                 | a data<br>AMBIENTE DI TEST                                                                                                    | Valore      | Azioni<br>S. M. | Legenda<br>e Dichiarazione inserita<br>Dichiarazione optionale non inser<br>Dichiarazione optionale non inser<br>Dichiarazione optionale non inser<br>Concella dichiarazione<br>Concella dichiarazione                                                                                                    |
|                                                                                                    |                                                                                                    |                                                                                                    | ersita di UNPT x + C  esse3thin studenti unipiti/esse3_thin/auth/AdministrativeFunct C  esse3thin studenti unipiti/esse3_thin/auth/AdministrativeFunct C  essetEmber 2022 arazioni                                                                                                    | ion/DichiarazionAggiuntivelsProcElence                   | a do<br>AMBIENTE DI TEST                                                                                                    | Valore<br>- | Azioni<br>S. So | Legenda<br>Dichiarazione inserita<br>Dichiarazione obsirita<br>Dichiarazione opzionale non inse<br>Chiarazione opzionale non inse<br>Cancella dichiarazione<br>Cancella dichiarazione                                                                                                    |
|                                                                                                    |                                                                                                    |                                                                                                    | ersid di UKPI x +<br>C esse3twinstudenti.unpiit/esse3_twin/auth/AdministrativeFunct<br>c esse3twinstudenti.unpiit/esse3_twin/auth/AdministrativeFunct<br>pla Iscrizione/PA 110 e Lode<br>accedentice: 2022<br>arazioni<br>to Dichiaracione<br>Sei già iscritto ad un corso di studio universitano?<br>ter Proced                                                                                                    | Ionv/DichiarazionAggiuntivelsProcElence                  | a darriera compatibile come da DM 930 del 29 luglio 2022.                                                                                                    | Valore<br>- | Azieni<br>S. So | Legenda<br>Dichiarazione oiserita<br>Dichiarazione oiserita<br>Dichiarazione optionale non insee<br>Dichiarazione optionale non insee<br>Dichiarazione optionale non insee<br>Dichiarazione optionale non insee<br>Cancella dichiarazione                                                                                                    |
|                                                                                                    |                                                                                                    |                                                                                                    | versita di UNPI x + C e esse3twinstudenti.unipit/tesse3_twin/auth/AdministrativeFunct C e esse3twinstudenti.unipit/tesse3_twin/auth/AdministrativeFunct C e esse3twinstudenti.unipit/tesse3_twin/auth/AdministrativeFunct C e esse3twinstudenti.unipit/tesse3_twin/auth/AdministrativeFunct C e esse3twinstudenti.unipit/tesse3_twin/auth/AdministrativeFunct C e esse3twinstudenti.unipit/tesse3_twin/auth/AdministrativeFunct C e esse3twinstudenti.unipit/tesse3_twin/auth/AdministrativeFunct C e esse3twinstudenti.unipit/tesse3_twin/auth/AdministrativeFunct C e esse3twinstudenti.unipit/tesse3_twin/auth/AdministrativeFunct C e esse3twinstudenti.unipit/tesse3_twin/auth/AdministrativeFunct C e esse3twinstudenti.unipit/tesse3_twin/auth/AdministrativeFunct C e esse3twinstudenti.unipit/tesse3_twin/auth/AdministrativeFunct C e esse3twinstudenti.unipit/tesse3_twin/auth/AdministrativeFunct E esse3twinstudenti.unipit/tesse3_twin/auth/AdministrativeFunct E esse3twinstudenti.unipit/tesse3_twin/auth/AdministrativeFunct E esse3twinstudenti.unipit/tesse3_twin/auth/AdministrativeFunct E esse3twinstudenti.unipit/tesse3_twin/auth/AdministrativeFunct E esse3twinstudenti.unipit/tesse3_twin/auth/AdministrativeFunct E esse3twinstudenti.unipit/tesse3_twin/auth/AdministrativeFunct E esse3twinstudenti.unipit/tesse3_twin/auth/AdministrativeFunct E esse3twinstudenti.unipit/tesse3_twin/auth/AdministrativeFunct E esse3twinstudenti.unipit/tesse3_twin/auth/AdministrativeFunct E esse3twinstudenti.unipit/tesse3_twin/auth/AdministrativeFunct E essetE essetE e             | Iony/DichiarazionAggiuntivehProcElence                   | o do  ANBIENTE DI TES   O O O O O O O O O O O O O O O O O O                                                                                                    | Valore<br>- | Azieni          | Legenda<br>• Dichlarazione inserita<br>• Dichlarazione obbligatoria non inser<br>• Dichlarazione obbligatoria non inser<br>• Dichlarazione obbligatoria non inser<br>• Dichlarazione obbligatoria non inser<br>• Dichlarazione obbligatoria non inser<br>• Dichlarazione obbligatoria non inser<br>• Dichlarazione obbligatoria non inser<br>• Dichlarazione obbligatoria non inser<br>• Dichlarazione obbligatoria non inser<br>• Dichlarazione inserita                                                                                                    |
|                                                                                                    |                                                                                                    |                                                                                                    | versità di UNPI x +<br>C e esse3twin studenti.unipit/tesse3_twin/auth/AdministrativeFunct<br>c e esse3twin studenti.unipit/tesse3_twin/auth/AdministrativeFunct<br>pia Iscrizione/PA 110 e Lode<br>accademice: 2022<br>arazioni<br>to Dichiarazione<br>Sei già iscritto ad un corso di studio universitario?<br>tesse pia iscritto ad un corso di studio universitario?<br>tero Pixond                                                                                                    | Iony/DichlarazionAggiuntivelsProcElence                  | o do  AMBIENTE DI TEST  O O O O O O O O O O O O O O O O O O O                                                                                                    | Valore<br>- | Azieni          | Legenda<br>Dichiarazione inserita<br>Dichiarazione obbligatoria non inse<br>Dichiarazione optionale non inser<br>Dichiarazione optionale non inser<br>Dichiarazione optionale non inser<br>Dichiarazione optionale non inser<br>Dichiarazione optionale non inser<br>Dichiarazione optionale non inser<br>Cancella dichiarazione                                                                                                    |
|                                                                                                    |                                                                                                    |                                                                                                    | versital di UNPI x + C e esse3tivin studenti, uniçi U/esse3_tivin/auth/AdministrativeFunct C e esse3tivin studenti, uniçi U/esse3_tivin/auth/AdministrativeFunct E e esse3tivin studenti, uniçi U/esse3_tivin/auth/AdministrativeFunct E e esse3tivin studenti, uniçi U/esse3_tivin/auth/AdministrativeFunct E e esse3tivin studenti, uniçi U/esse3_tivin/auth/AdministrativeFunct E e esse3tivin studenti, uniçi U/esse3_tivin/auth/AdministrativeFunct E e esse3tivin studenti, uniçi U/esse3_tivin/auth/AdministrativeFunct E e esse3tivin studenti, uniçi U/esse3_tivin/auth/AdministrativeFunct E e esse3tivin studenti, uniçi U/esse3_tivin/auth/AdministrativeFunct E e esse3tivin studenti, uniçi U/esse3_tivin/auth/AdministrativeFunct E e esse3tivin studenti, uniçi U/esse3_tivin/auth/AdministrativeFunct E e esse3tivin studenti, uniçi U/esse3_tivin/auth/AdministrativeFunct E e esse3tivin studenti, uniçi U/esse3_tivin/auth/AdministrativeF             | Ion/DicharazionAggiuntiveliProcElence                    | a.do           AMBIENTE DI TEST           Image: Destand and the servici on line per gli studenti                                                                                                    | Valore      | Azieni<br>Sa Sa | Legenda<br>e Dichiaracione inserita<br>b Dichiaracione obbligatoria non inser<br>i Dichiaracione obbligatoria non inser<br>Dichiaracione obbligatoria non inser<br>Dichiaracione obbligatoria non inser<br>Cancella dichiaracione                                                                                                    |
|                                                                                                    |                                                                                                    |                                                                                                    | versita di UNPI x + C e esse3tivin studenti. unipit it/esse3_tivin/auth/AdministrativeFund C e esse3tivin studenti. unipit it/esse3_tivin/auth/AdministrativeFund C e esse3tivin studenti. unipit it/esse3_tivin/auth/AdministrativeFund C e esse3tivin studenti. unipit it/esse3_tivin/auth/AdministrativeFund C e esse3tivin studenti. unipit it/esse3_tivin/auth/AdministrativeFund C e esse3tivin studenti. unipit it/esse3_tivin/auth/AdministrativeFund C e esse3tivin studenti. unipit it/esse3_tivin/auth/AdministrativeFund C e esse3tivin studenti. unipit it/esse3_tivin/auth/AdministrativeFund C e esse3tivin studenti. unipit it/esse3_tivin/auth/AdministrativeFund C e esse3tivin studenti. unipit it/esse3_tivin/auth/AdministrativeFund C e esse3tivin studenti. unipit it/esse3_tivin/auth/AdministrativeFund C e esse3tivin studenti. unipit it/esse3_tivin/auth/AdministrativeFund C e esse3tivin studenti. unipit it/esse3_tivin/auth/AdministrativeFund C e esse3tivin studenti. unipit it/esse3_tivin/auth/AdministrativeFund C e esset3tivin. unipit it/esse3_tivin/auth/AdministrativeFund C e esset3tivin. unipit it/esse3_tivin/auth/AdministrativeFund C e esset3tivin. unipit it/esse3_tivin/auth/AdministrativeFund C e esset3tivin. unipit it/esse3_tivin/auth/AdministrativeFund C e esset3tivin. unipit it/esset3_tivin/auth/AdministrativeFund C e esset3tivin. unipit it/esset3_tivin/auth/AdministrativeFund C e esset3tivin. unipit it/esset3_tivin/auth/AdministrativeFund C e esset3tivin. unipit it/esset3_tivin/auth/AdministrativeFund C e esset3tivin. unipit it/esset3_tivin/auth/AdministrativeFund C e esset3tivin. unipit it/esset3_tivin/auth/AdministrativeFund C e esset3tivin. unipit it/esset3_tivin/auth/AdministrativeFund C e esset3tivin. unipit it/esset3_tivin/auth/AdministrativeFund C e esset3tivin. unipit it/esset3_tivin/auth/AdministrativeFund C e esset3tivin. unipit it/esset3_tivin/auth/AdministrativeFund C e esset3tivin. unipit it/esset3_tivin/auth/AdministrativeFund C e esset3tivin. unipit it/esset3_tivin/auth/AdministrativeFund C e esset3_t             | Ionv/DichiarazionAggiuntivehProcElence                   | ado                                                                                                    | Valore<br>- | Azieni<br>Sa So | Legenda<br>• Dichiarazione inserita<br>• Dichiarazione obbligatoria non inser<br>• Dichiarazione obbligatoria non inser<br>• Dichiaraz                                         |
|                                                                                                    |                                                                                                    |                                                                                                    | versita di UNPI x +<br>C e esse3twinstruidenti.unipii.ti/esse3_twin/auth/AdministrativeFunct<br>pia Iscrizione/PA 110 e Lode<br>accademite: 2022<br>arazioni<br>ter Sei già iscritto ad un corso di studio universitario?<br>Sei già iscritto ad un corso di studio universitario?<br>ter Incod                                                                                                    | Iony/DichlarazionAggiuntivelsProcElence                  | o.do  AMBIENTE DI TEST  O O O O O O O O O O O O O O O O O O O                                                                                                    | Valore<br>- | Azieni          | Legenda<br>• Dichiarazione inserita<br>• Dichiarazione obbligatoria non inserita<br>• Dichiarazione obbligatoria non inserita<br>• Dichiarazione obbligatoria non inserita<br>• Dichiarazione obbligatoria non inserita<br>• Dichiarazione obbligatoria non inserita<br>• Dichiarazione obbligatoria non inserita<br>• Dichiarazione obbligatoria non inserita<br>• Dichiarazione obbligatoria non inserita<br>• Dichiarazione obbligatoria non inserita<br>• Dichiarazione obbligatoria non inserita<br>• Dichiarazione inserita<br>• Dichiarazione inser |
|                                                                                                    |                                                                                                    |                                                                                                    | versida di UNPI x + C e esse3tivin studenti, uniçi U/esse3_tivin/auth/AdministrativeFunct C e esse3tivin studenti, uniçi U/esse3_tivin/auth/AdministrativeFunct C e esse3tivin studenti, uniçi U/esse3_tivin/auth/AdministrativeFunct C e esse3tivin studenti, uniçi U/esse3_tivin/auth/AdministrativeFunct C e esse3tivin studenti, uniçi U/esse3_tivin/auth/AdministrativeFunct C e esse3tivin studenti, uniçi U/esse3_tivin/auth/AdministrativeFunct C e esse3tivin studenti, uniçi U/esse3_tivin/auth/AdministrativeFunct C e esse3tivin studenti, uniçi U/esse3_tivin/auth/AdministrativeFunct C e esse3tivin studenti, uniçi U/esse3_tivin/auth/AdministrativeFunct E esse3tivin studenti, uniçi U/esse3_tivin/auth/AdministrativeFunct C e esse3tivin studenti, uniçi U/esse3_tivin/auth/AdministrativeFunct E esse3tivin studenti, uniçi U/esse3_tivin/auth/AdministrativeFunct E esse3tivin studenti, uniçi U/ess             | Ion/DichiarazionAggiuntiveli/ProcElence                  | a darriera compatibile come da DM 930 del 29 lugio 2022.                                                                                                    | Valore<br>- | Adani<br>S. 19  | Legenda<br>e Dichiaracione inserita<br>b Dichiaracione obbligatoria non inser<br>i Dichiaracione obbligatoria non inser<br>Dichiaracione oppionale non inser<br>Dichiaracione oppionale non inser<br>Cancella dichiaracione                                                                                                    |
|                                                                                                    |                                                                                                    |                                                                                                    | versida di UNPI x +<br>C e ese35win.studenti.unipi.ti/ese3_twin/auth/AdministrativeFunct<br>pia Iscrizione/PA 110 e Lode<br>accademice: 2022<br>arazioni<br>to Dichiarazione<br>to Sei gà iscrito ad un corso di studio universitano?<br>ter Sei gà iscrito ad un corso di studio universitano?                                                                                                    | Ionv/DichiarazionAggiuntiveti/ProcElence                 | a da arriera compatibile come da DM 930 del 29 luglio 2022.                                                                                                    | Valore      | Azioni          | Legenda         ■ Dichiarazione inserita         ■ Dichiarazione obbligatoria ran Int         ■ Dichiarazione obbligatoria ran Int         ■ Dichiarazione opzionale non inserita         ■ Dichiarazione opzionale non inserita         ■ Dichiarazione discritazione         ■ Dichiarazione discritazione         ■ Dichiarazione discritazione         ■ Dichiarazione discritazione                                                                                                    |
|                                                                                                    |                                                                                                    |                                                                                                    | versita di UNPI x +<br>C e esse3twinstruidenti.unipii.t/esse3_twin/auth/AdministrativeFund<br>c e esse3twinstruidenti.unipii.t/esse3_twin/auth/AdministrativeFund<br>pla Iscrizione/PA 110 e Lode<br>accademite: 2022<br>arazioni<br>to bichiarazione<br>sel già iscritto ad un corso di studio universitario?<br>tero Proced                                                                                                    | Iony/DichiarazionAggiuntivehProcElence                   | o.do          ANEINTE DI TEST         Importable dei servici on line per gli studenti    Dettaglie      Dettaglio                                                                                                    | Valore<br>- | Azieni<br>S. So | Legenda<br>• Dichiarazione inserita<br>• Dichiarazione obbligatoria non inser<br>• Dichiarazione obbligatoria non inser<br>• Dichiarazione obbligatoria non inser<br>• Dichiarazione obbligatoria non inser<br>• Dichiarazione obbligatoria non inser<br>• Dichiarazione obbligatoria non inser<br>• Dichiarazione obbligatoria non inser<br>• Dichiarazione obbligatoria non inser<br>• Dichiarazione obbligatoria non inser<br>• Dichiarazione obbligatoria non inser<br>• Dichiarazione inserita<br>• Dichiarazione inserita                                                                                                    |
|                                                                                                    |                                                                                                    |                                                                                                    | versit di UNPI x + C e esse3twin studenti unipit i Vesse3, twin / auth/AdministrativeFunct C e esse3twin studenti unipit i Vesse3, twin / auth/AdministrativeFunct C e esse3,              | Iony/DichlarazionAggiuntivelsProcElence                  | ado<br>AMIENTE DI TET<br>De Concernente de la concernente de la la la gala de la la la gala de la de la la la gala de la de la la la gala de la la la gala de la la la gala de la la la gala de la la la gala de la la la gala de la la la gala de la la la gala de la la la de la la la de la la la de la la la de la la la de la la la de la la la de la la la de la de la la la de la de la la la de la de la la la de la de la de la de la de la de la de la de la de la de la de la de la de la de la de la de la de la de la de la de la de la de la de la de la de la de la de la de la de la de la d | Valore /    | Azieni          | Legenda<br>■ Dichiarazione inserita<br>■ Dichiarazione obbligatoria non int<br>■ Dichiarazione obbligatoria non int<br>■ Dichiarazione optionale non inser<br>■ Dichiarazione optionale non inser<br>■ Dichiara                                  |
|                                                                                                    |                                                                                                    |                                                                                                    | versit di UNPI x + C e esse3tvin.studenti.unpi.UVese3_twin/auth/AdministrativeFunct C e esse3tvin.studenti.unpi.UVese3_twin/auth/AdministrativeFunct C e esse3tvin.studenti.unpi.UVess3_twin/auth/AdministrativeFunct E e esse3tvi             | Ion/DchiarazionAggiuntiveli/ProcElence                   | a da arriera compatibile come da DM 930 del 29 lugio 2022.                                                                                                    | Valore .    | Azioni<br>S     | Legenda         ■ Dichiarazione inserita         ■ Dichiarazione obbligatoria non inserita         ■ Dichiarazione obbligatoria non inserita         ■ Dichiarazione obbligatoria non inserita         ■ Dichiarazione opzionale non inserita         ■ Dichiarazione obbligatoria non inserita         ■ Dichiarazione (Dichiarazione)         ■ Dichiarazione (Dichiarazione)                                                                                                    |
|                                                                                                    |                                                                                                    |                                                                                                    | versita di UNPI x + C e ese35winstudenti.unipi.t/ese3_twin/auth/AdministrativeFund C e ese35winstudenti.unipi.t/ese3_twin/auth/AdministrativeFund C e ese35winstudenti.unipi.tee35winstudenti.unipi.tee35winstudenti.ese3_t             | Ion/DcharazionAggiuntivehProcElence                      | ada<br>ANEINTE DI TET<br>CONTRACTOR DE CONTRACTOR DE CONTRACTO | Valore<br>- | Azioni<br>S     | Legenda<br>• Chilarazione inserita<br>• Dichiarazione obbligatoria non inter<br>• Dichiarazione opzionale non inser<br>• Dichiarazione opzionale non inser<br>• Dichiarazione opzionale non inser<br>• Dichiarazione dibilitariazione                                                                                                    |
|                                                                                                    |                                                                                                    |                                                                                                    | versita di UNPI x + C e esse3twinstruktenti.unipii.t/esse3_twin/auth/AdministrativeFund C e esse3twinstruktenti.unipii.t/esse3_twin/auth/AdministrativeFund C e esse3twin/auth/AdministrativeFund C e esse3twin/auth/AdministrativeFund C e esse3twi             | Iony/DichlarazionAggiuntivelsProcElence                  | o.do  AUBIENTE DI TES  O O O O O O O O O O O O O O O O O O O                                                                                                    | Valore<br>- | Azieni          | Legenda<br>• Dichiarazione inserita<br>• Dichiarazione obbijacioria non inser<br>• Dichiarazione obbijacioria non inser<br>• Dichiaraz                                         |

🚛 🔎 🖽 🥭 🔚 🔟 🧿

Viene richiesto l'inserimento del documento di identità (fronte/retro). Cliccare su la voce "Inserisci" e procedere all'upload inserendo nella maschera "Documenti di identità" gli estremi del documento che si intende caricare.

Poi cliccare su "Inserisci allegato" e caricare il PDF della carta d'identità

| Lista allegati        |                                    |                       |                       |       |                |        |             |                    |
|-----------------------|------------------------------------|-----------------------|-----------------------|-------|----------------|--------|-------------|--------------------|
| Tipologia di allegato | Massimo<br>dimensionamento<br>file | N.<br>Allegati<br>Min | N.<br>Allegati<br>Max | Stato | N.<br>Allegati | Titolo | Descrizione | Azioni             |
| Documento d'identità  | 3 MB                               | 1                     | 3                     | ٥     | 0              |        |             | Inserisci Allegato |

12:39 12:39 Attenzione: per coloro che hanno già caricato in passato un documento, il sistema propone il documento già caricato. Se il documento è scaduto, occorre caricarne uno nuovo in corso di validità. Il vecchio documento non deve essere annullato.

Una volta terminata la procedura di upload, cliccare "Avanti"

Viene richiesto l'inserimento dell'eventuale **dichiarazione di invalidità** ai fini dell'eventuale esenzione dalla contribuzione. Se si intende inserire la dichiarazione cliccare su

Inserisci nuova dichiarazione di invalidità

E seguire le istruzioni. Altrimenti, cliccare su "Avanti"

Dopo viene richiesto di inserire la foto personale. La foto deve essere in formato tessera e in formato immagine (jpeg o bitmap).

La procedura per il caricamento è la seguente:

- cliccare su "Scegli file" e selezionare la foto da inserire;
- cliccare su "Upload foto";
- una volta che la foto è stata caricata, cliccare su "Conferma"

Dopo aver cliccato su "Avanti", viene chiesto l'inserimento del titolo di studio. Viene richiesto obbligatoriamente solo l'inserimento del diploma di maturità.

Dopo l'inserimento del titolo di studio, viene proposta una videata riepilogativa e, dopo aver cliccato su "Avanti", viene chiesta la conferma dei dati dell'immatricolazione inseriti.

Viene richiesto, a questo punto, l'inserimento del **Formulario FORIMM** e della **dichiarazione DICH/sos**. Si ricorda che ciascun documento deve essere scansionato in un unico file, formato .pdf, non eccedente la dimensione di 3MB.

Allegati domanda di Immatricolazione

- Lista allogati

| In questa pagina è possibile effettuare l'upload dell'attestazione medica contenente la percentuale di invalidità superiore al 66%, con | ne in precedei |
|----------------------------------------------------------------------------------------------------|----------------|
| Non è accettabile una autocertificazione.                                                                                               |                |

E' possibile correggere la percentuale dichiarata selezionando il pulsante 'Indietro' e modificando i dati inseriti in precedenza.

Se sei interessato ai servizi per la disabilità o per disturbi specifici dell'apprendimento rivolgiti a usid@adm.unipi.it se sei disabile, oppure a dsa@ad

| Lista allegati     |                             |
|--------------------|-----------------------------|
| Allegati presenti  |                             |
| Titolo             | Descrizione                 |
| forimm             | formulario immatricolazione |
| DICH/sos           | dichiarazione sostegno      |
|                    | ·                           |
| Inserisci Allegato |                             |
| Indietro Avanti    |                             |

Una volta inseriti tutti i documenti, cliccare su "Avanti".

Viene proposto un riepilogo dell'immatricolazione. Se si vuol cambiare qualche dato, cliccare su "Modifica il corso di studio scelto".

Immatricolazione

| 1 | n questa pagina sono presentati i dati inseriti durante la procedura di immatricolazione. Se tutti i dati sono corretti, si può procedere alla vis | ualizzazione e stampa del formulario di immatricolazione. La documentazione richiesta per l'immatricolazione deve essere inoltra |
|---|----------------------------------------------------------------------------------------------------|----------------------------------------------------------------------------------------------------|
| r | nodalita specificate nella "Guida Pratica" pubblicata alla pagina web https://www.unipl.it/index.pnp/offerta/itemiist/category/228-accesso         |                                                                                                    |
|   | Dati Immatricolazione                                                                                                    |                                                                                                    |
|   | Anno Accademico                                                                                                    | 2021                                                                                                    |
|   | Dipartimenti                                                                                                    | GENERICO                                                                                                    |
|   | Tipo di Corso di Studio                                                                                                    | Specializzazione di attività di Sostegno                                                                                         |
|   | Corso di Studio                                                                                                    | SPECIALIZZAZIONE PER LE ATTIVITA' DI SOSTEGNO NELLA SCUOLA DELL'INFANZIA                                                         |
|   |                                                                                                    |                                                                                                    |
| A | vllegati matricola                                                                                                    |                                                                                                    |
|   |                                                                                                    |                                                                                                    |
|   | Modifica il corso di studio scetto                                                                                                    |                                                                                                    |
|   | Pagamento Tasse                                                                                                    |                                                                                                    |
|   |                                                                                                    |                                                                                                    |

## Fase 2 - Pagamento della prima rata della contribuzione (con il sistema PagoPA)

Cliccare sul pulsante "pagamento tasse" sotto ai "Dati immatricolazione".

Apparirà una videata con il riepilogo delle tasse pagate (per eventuali altre carriere presso l'Università di Pisa) e da pagare.

La prima rata deve essere pagata tramite il sistema PagoPA. Per accedere alla pagina per il pagamento, cliccare su "Stampa tasse" e poi sul numero della fattura a sinistra:

| 1 |           |                 |                                                                                                    |            |            |           |             |  |
|---|-----------|-----------------|----------------------------------------------------------------------------------------------------|------------|------------|-----------|-------------|--|
| C | + 9228608 | 000000012116078 | Matricola 613594 - Specializzazione di attività di Sostegno - SPECIALIZZAZIONE PER LE ATTIVITA' DI SOSTEGNO NELLA SCUOLA SECONDARIA DI SECONDO GRADO<br>- Tasse e contributi iscrizione specializzazione per il sostegno A.A. 2019/2020 | 20/07/2020 | 1.266,00 € | on pagato | M ABILITATO |  |
|   |           |                 |                                                                                                    |            |            |           |             |  |

Si ricorda che la prima rata per l'iscrizione al corso di specializzazione per il sostegno è di 1.266,00 euro (comprensivi di 16 euro di imposta di bollo). Sono tenuti al <u>solo</u> pagamento dell'imposta di bollo di 16 euro le persone con un'invalidità pari o superiore al 66% o con riconoscimento dell'handicap ai sensi dell'art.3, comma 1 della legge 104/92 .Per le modalità di pagamento tramite il sistema PagoPA, consultare la pagina web <u>https://www.unipi.it/index.php/tasse-e-diritto-allo-studio/item/15414-pagamento-tasse</u>.